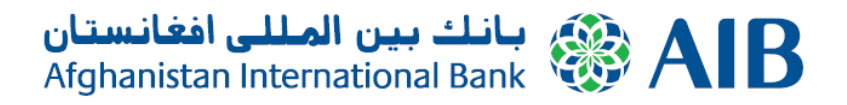

2018

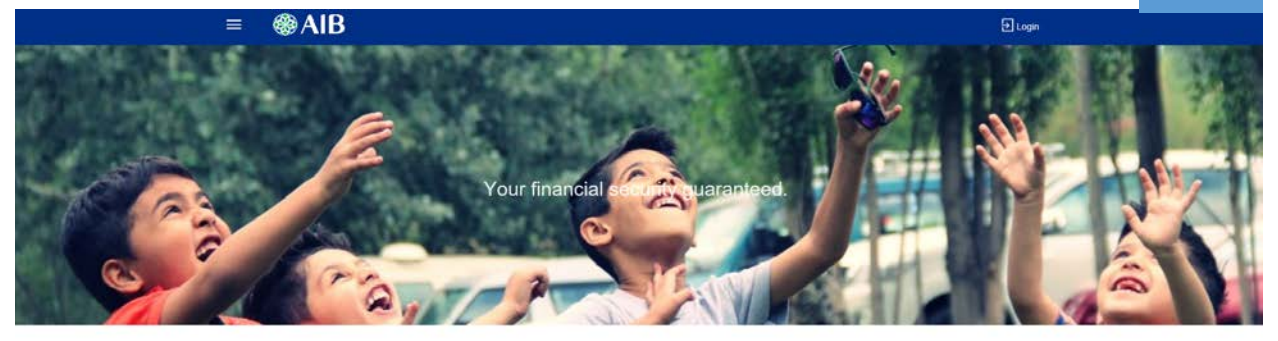

Choose from our range of products

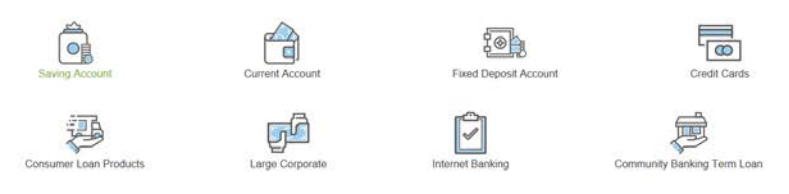

# Internet banking retail user guideline

## Contents

| Introduction                             |
|------------------------------------------|
| How to log in:                           |
| Main Dashboard6                          |
| Account:                                 |
| Account Details,                         |
| View Statement9                          |
| Cheque Book Request                      |
| Cheque Status Inquiry11                  |
| Stop/Unlock Cheque11                     |
| PAYMENTS                                 |
| Money Transfer:                          |
| Manage Payee (Beneficiary maintenance)12 |
| Internal Beneficiary Maintenance         |
| Domestic Beneficiary maintenance         |
| International Beneficiary maintenance14  |
| My account                               |
| Internal Fund transfer15                 |
| Domestic Fund Transfer17                 |
| International Fund Transfer              |
| Favorite Option                          |
| Additional Options:                      |
| Contacts                                 |

## Introduction

## Banking is no longer a place that you visit but is now something that you do from anywhere at any time.

We are struggling to embrace and keep pace with digital disruption driven by changing customer expectations and a new generation of fintechs and other nontraditional players flooding the financial services market. We are truly in the age of disruption whereby the equilibrium has permanently shifted to the customer.

### Who are our customers?

Customers have evolved; and banking needs to change too. Customers are mobile, socially connected and want to be identified as unique individuals. Millennials are the new customers and they have high expectations

### What are customer's expectations?

Customer expectations are being shaped by digital experiences outside of the banking industry where content, interactions and features are richer. 'Word of mouth' peer conversation and independent influencer have replaced the role of bank as financial expert

Customers have become 'self-directed' and less reliant upon traditional sources of financial advice. The access to volumes research information and tools has opened up a wide range of choices for consumers, outside the boundaries of traditional banking services.

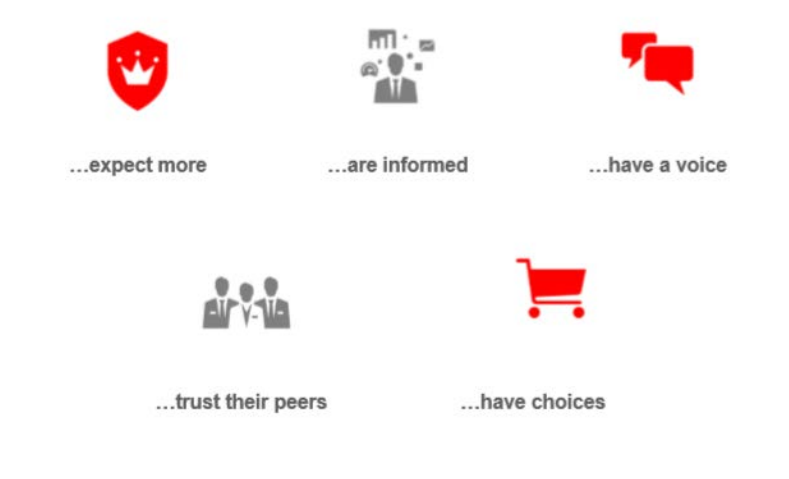

Our Internet banking will enable you to:

- Check your account details
- Generate account statement
- Send Notification to the bank
- Perform transfers within your account, within the bank, within the country, and International
- Browse our Internet banking through any device you have, PC, Mobile, IPad
- Use our mobile application for OS and android

## How to log in:

\*In order to login you have to first browse AIB's official website www.aib.af and click on AIB Online Banking popping up at the right hand side of the screen.

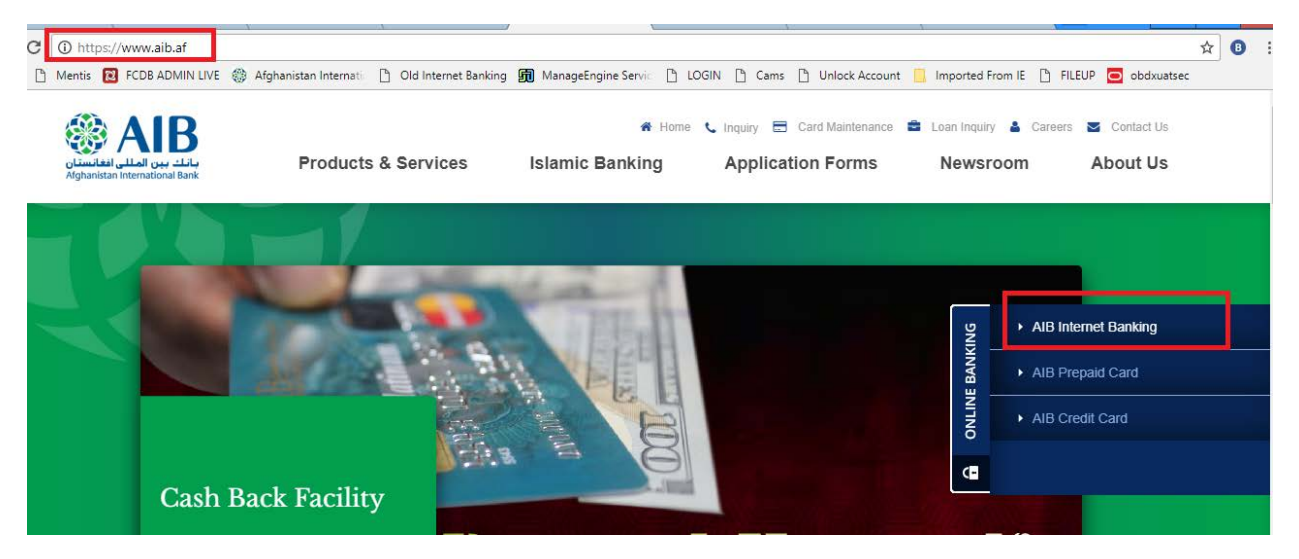

\*Clicking on AIB Internet Banking will direct you to the main page of the Internet Banking, which will look like as following screenshot.

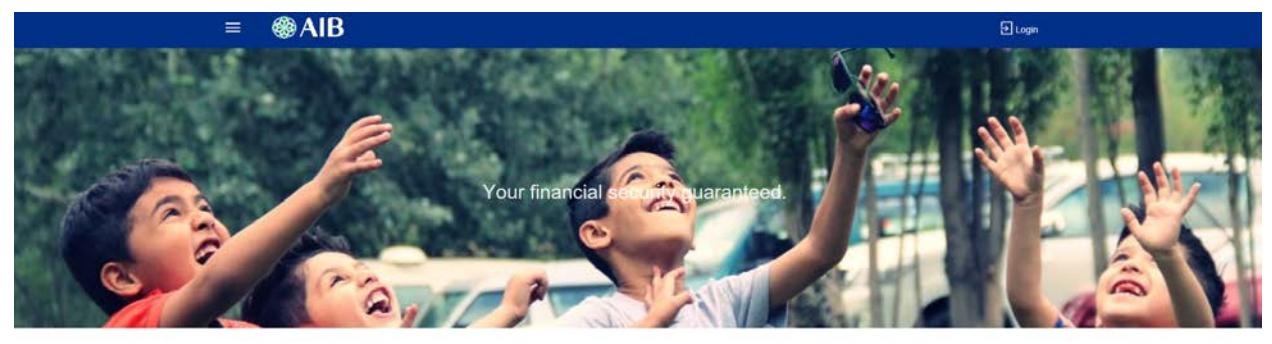

Choose from our range of products

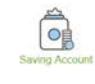

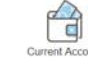

800 ixed Deposit Acco

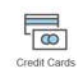

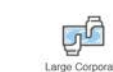

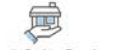

At the top of the right hand side there is a "Login" button, you have to click there to get log in to the system with your given user name and password. After entering the user name and password, you have to click on Login button right under the "forgot password" option.

| = @A   | AIB                            |               |
|--------|--------------------------------|---------------|
|        |                                |               |
|        | Afghanistan International Bank | urity guarant |
|        | <sup>오</sup> asarjam           |               |
|        | Forgot Password ?              |               |
|        | Login                          | range of proc |
| a<br>( |                                | [⊛            |

## **Main Dashboard**

Once you logged in the first option you see is main dashboard, main dashboard is design to provide all necessary options right to your main screen and to enable you have all option in one screen.

You have following options

1 – Summary of your account(s)

2 – Mini statement which will be the recent transactions you perform, beside you have a view option to check the statement more

3 – You have an option called **My Account**, which will enable you to have your mini statement of selected accounts and full account statement requests

4 – You have Payment option, that directly you can perform your payments from the main dashboard

5 – You have Chequebook request that can help you requesting, inquiry and blocking of your Chequebook

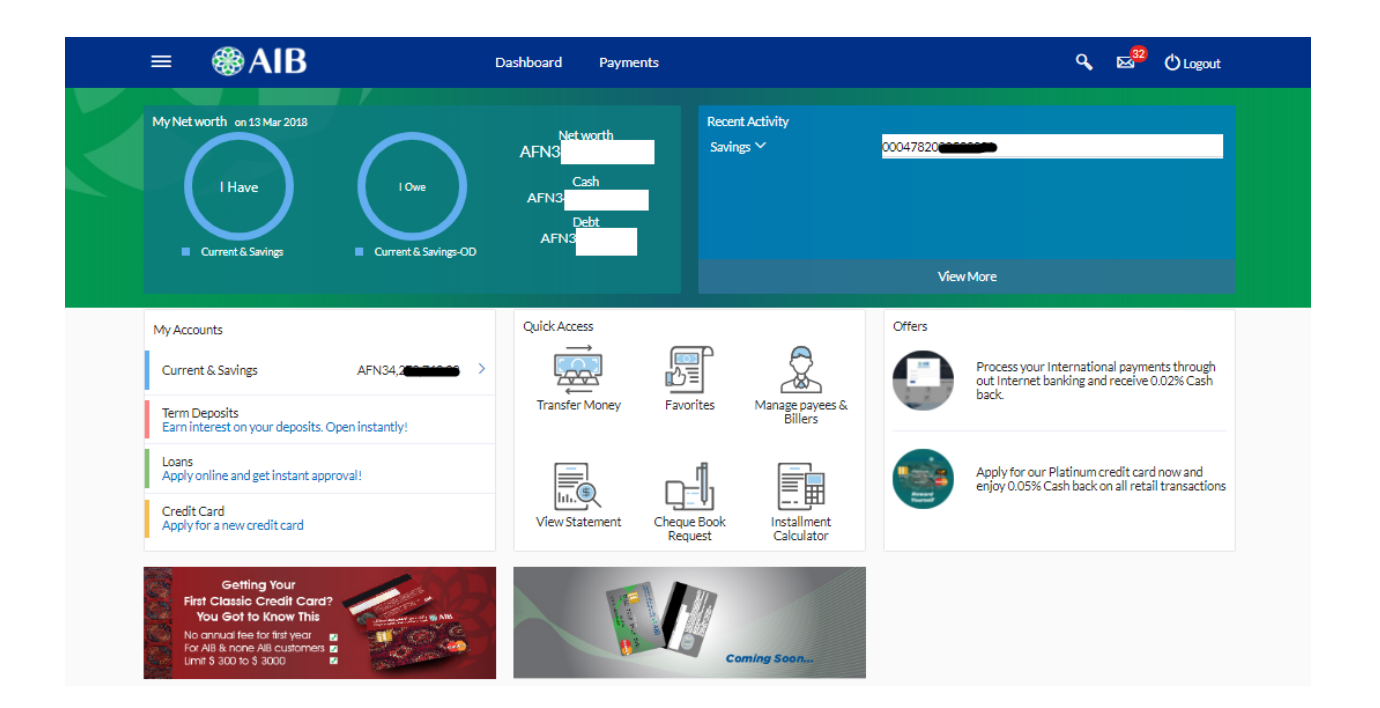

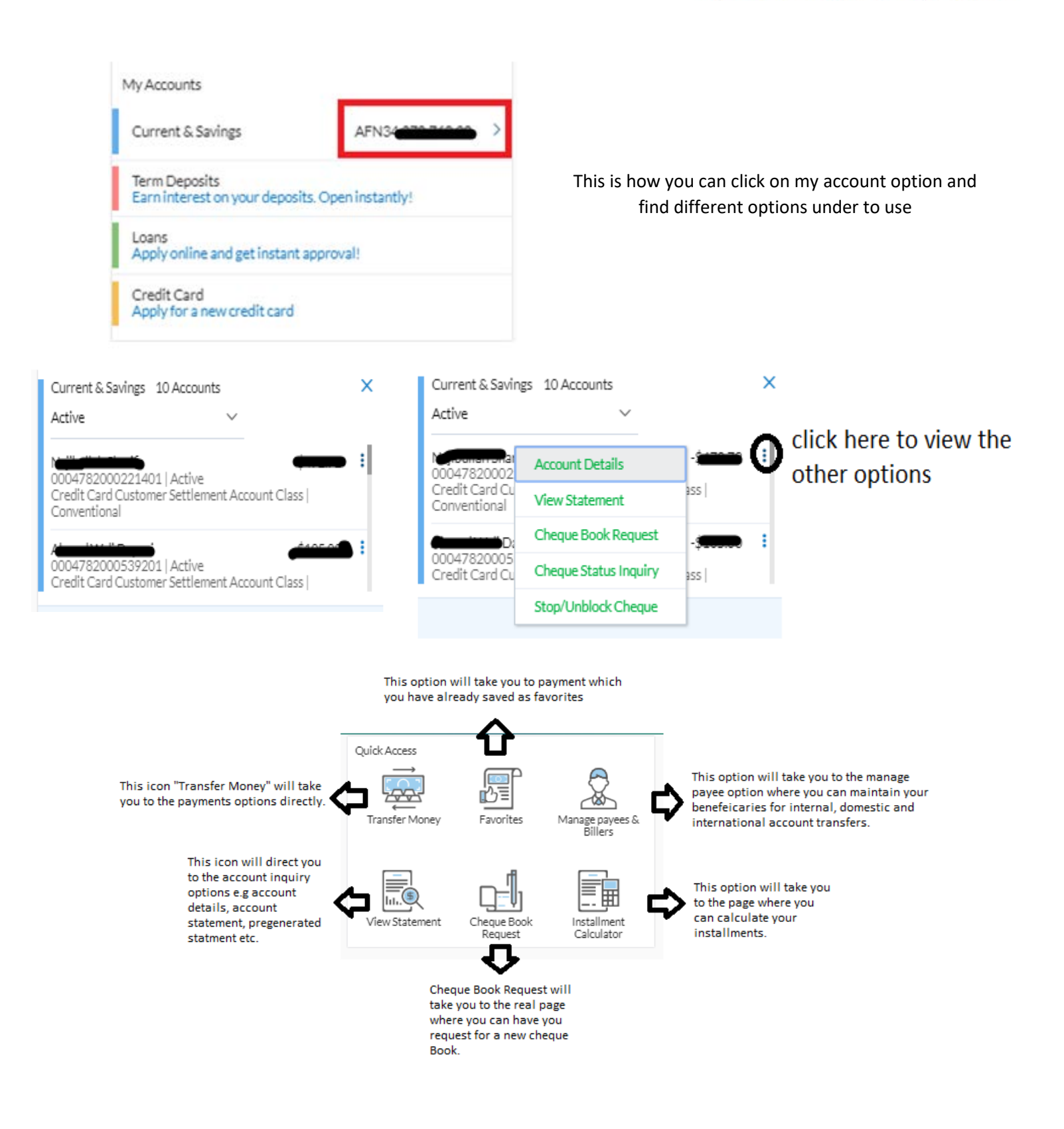

## Account:

• Current and Saving Account.

In this portion you will have all the necessary information about your all the accounts you have with AIB, You can check your account details, you can view your account statement and also request, make inquiry and block your Chequebook.

#### Account Details,

After clicking on Account details you find a small window, you have to select your required account number from the drop down and click on proceed.

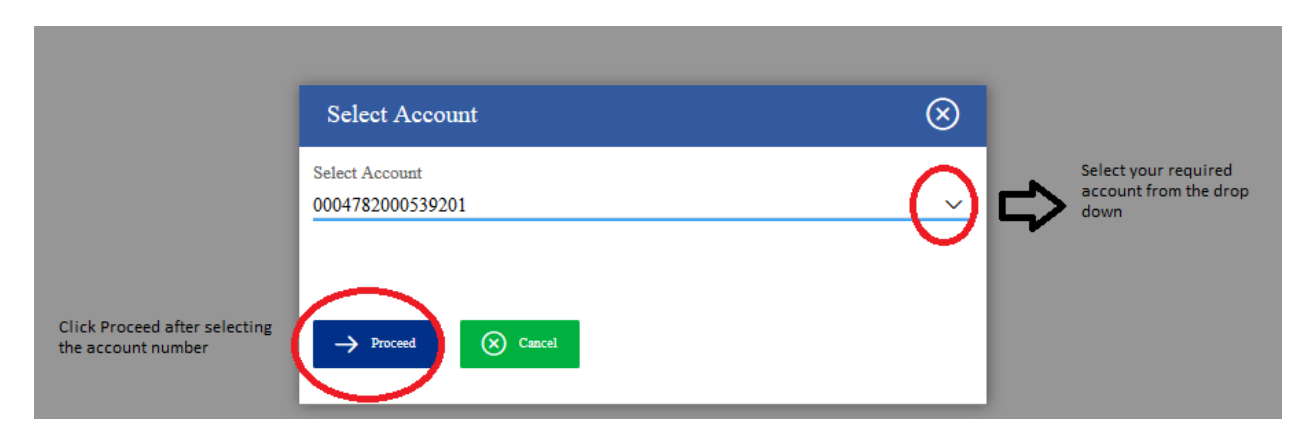

After proceeding, you will find a new window as below, which shows all the details of the account.

| Account Details                 |                         |                               |                       |                                                |
|---------------------------------|-------------------------|-------------------------------|-----------------------|------------------------------------------------|
| Account Details                 | View Statement          | Cheque Book Request           | Cheque Status Inquiry | Stop/Unblock Cheque                            |
| Customer Name<br>Mohammad Ajmal | Account No<br>0500701   | umber Net I                   | Balance<br>NCC,       | ⊕ Add Nickname                                 |
| Basics                          |                         |                               |                       | Balance Details                                |
| Customer ID<br>0020065          |                         |                               |                       | Available Balance<br>AFN 1994 1999             |
| Holding Pattern<br>Single       |                         |                               |                       | Amount on Hold<br>AFN0.00                      |
| Branch<br>AIB MAIN BRANCH       | , AIB Main Branch, Shah | r-e-Naw, Haji Yaqoob Square,S | hahabudin Watt,,      | Unclear Funds<br>AFN0.00                       |
| Status                          |                         |                               |                       | Overdraft Limit<br>AFN0.00                     |
| Active                          |                         |                               |                       | Advance Against Unclear Funds Limit<br>AFN0.00 |

#### **View Statement**

Next to Account Details, you have "View Statement" which shows your account statement with full details. You can also download your statement in different formats for example pdf, excel, csv etc. nevertheless, you can also have your pre-generated statement.

| Account Number          | Opening Balance | AFN130,11000 Closing                      | Balance -AFN72,115-68 |                          | Download Statement    |
|-------------------------|-----------------|-------------------------------------------|-----------------------|--------------------------|-----------------------|
| 0500701011111116        | Date            | Description                               | Reference No          | Amount                   | Balance               |
| View Options            | 01 Jan 2018     | International AFN TO EUR OBDX UAT         | 000OIFT180010005      | AFN2 FIG 00 Dr           | -AFN7                 |
| Current Period          | 01 Jan 2018     | International _ AFN TO USD_OBDX UAT       | 0000IFT180010004      | AFN150,010142 Dr         | -AFN44,011.00         |
| All                     | 01 Jan 2018     | International _ AFN TO USD_OBDX UAT       | 0000IFT180010004      | AFN1,575.80 Dr           | AFN90,570.50          |
| Apply Filter Reset      | 01 Jan 2018     | Domestic Account T_AFN TO EUR_OBDX<br>UAT | 0000DAW180010010      | AFN24 440.09 Dr          | AFN20,044266          |
| Pre-Generated Statement | 01 Jan 2018     | Domestic Account T_AFN TO EUR_OBDX<br>UAT | 0000DAW180010010      | AFN1 <b>, HAND</b> r     | AFN                   |
|                         | 01 Jan 2018     | Domestic Account T_AFN TO USD_OBDX<br>UAT | 0000DAW180010009      | AFN 1 <b>4,0000</b> 4 Dr | AFN140,13908          |
|                         | 01 Jan 2018     | Domestic Account T_AFN TO USD_OBDX<br>UAT | 0000DAW180010009      | AFN1272.00.Dr            | AFN MUTALE2           |
|                         | 01 Jan 2018     | Domestic Account T_AFN TO AFN_OBDX<br>UAT | 0000DAW180010008      | AFN 400000 Dr            | AFN13 <b>4,0100</b> 2 |
|                         | 01 Tan 2018     | Domestic Account T AFN TO AFN ORDX        | 0000DAW180010008      | AFN1                     | AFN13                 |

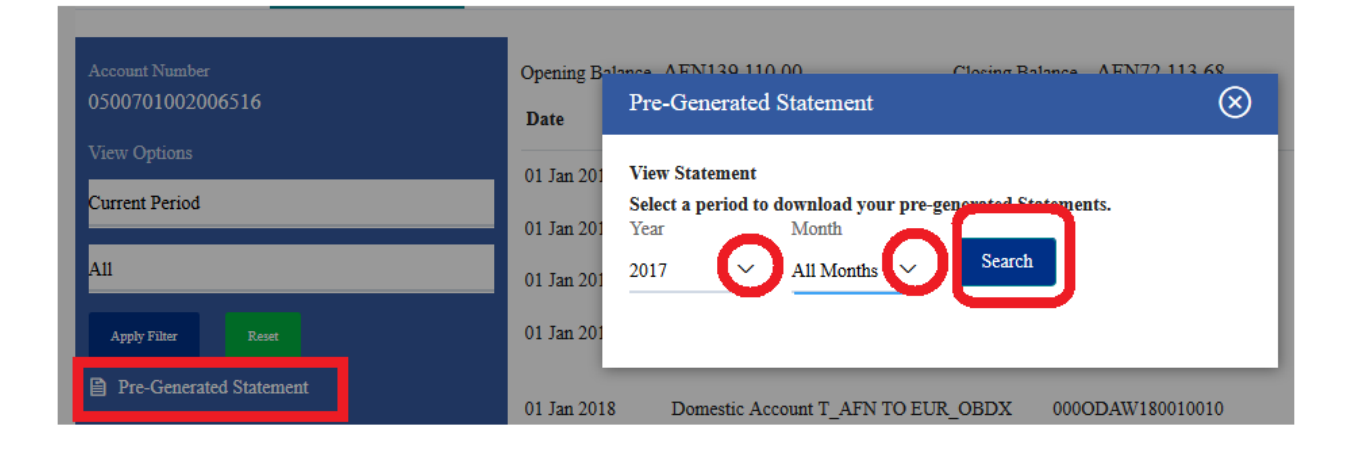

## Cheque Book Request

You have Cheque Book Request option as well in the accounts section; you can use this option to request for a Cheque Book clearly mentioned the Cheque Book leaves and number of Chequebook.

| Account Details                                                                                               | View Statement                        | Cheque    | Book Reques | t                       | ]                                                    |
|----------------------------------------------------------------------------------------------------|---------------------------------------|-----------|-------------|-------------------------|------------------------------------------------------|
| Account Number<br>0500701002006516                                                                            | l                                     |           |             |                         | -                                                    |
| Balance : AFN139,180.                                                                                         | 00                                    |           |             |                         |                                                      |
| Number of Cheque Books                                                                                        | Mention the no o book here            | of cheque |             |                         |                                                      |
| Number of Leaves per Bo                                                                                       | ok                                    |           |             | 1 .                     | select the number of                                 |
| Cheque Book with 50 L                                                                                         | eaves                                 |           | ~           |                         | leaves required in a cheque book                     |
| Delivery Location                                                                                             |                                       |           |             |                         |                                                      |
| Branch Near Me                                                                                                |                                       |           |             |                         |                                                      |
| City                                                                                                    |                                       |           |             |                         |                                                      |
| Kabul – Afghanistan                                                                                           |                                       |           | ×   ¢       | select the              | e city you need                                      |
| Branch Near Me                                                                                                |                                       |           |             | delivered               | to.                                                  |
| AIB GREEN VILLAGE                                                                                             | BRANCH                                |           | $\sim$      | A                       |                                                      |
| AIB GREEN VILLAGI<br>Stratex Hospitality Gree<br>KAIA Gate-3, Off of Ja<br>Kabul – Afghanistan<br>Afghanistan | SBRANCH<br>m Village<br>lalabad Road, |           |             | speci<br>are g<br>chequ | fy the branch you<br>oing to collect your<br>ue book |

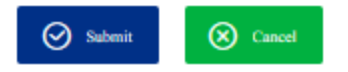

#### Cheque Status Inquiry

Through Cheque status inquiry option, you can monitor your Cheque; you can either search your Cheque by number or by status or even by range of your Chequebook. Once you have done entering the Cheque number or range or status you have to click submit to proceed and check your required Cheque.

| = ⊛A                                                      | B              | Dashboard                                | Payments                                                                          |                          |
|-----------------------------------------------------------|----------------|------------------------------------------|-----------------------------------------------------------------------------------|--------------------------|
| Cheque Status Inquiry                                     |                |                                          |                                                                                   |                          |
| Account Details                                           | View Statement | Cheque Book Request                      | Cheque Status Inquiry                                                             |                          |
| Account Number                                            |                |                                          |                                                                                   |                          |
| 0500701                                                   |                |                                          |                                                                                   |                          |
| Balance : AFN1                                            | •              |                                          |                                                                                   |                          |
| Search Cheque by <ul> <li>Number</li> <li>Rang</li> </ul> | e 🔾 Status     | searching you<br>number or by<br>Status. | ur cheque by<br>Range or by                                                       |                          |
| Cheque Number                                             |                | -                                        |                                                                                   |                          |
|                                                           |                | ¢                                        | enter the cheque number if yo<br>searching by cheque number<br>submit to proceed. | ou are<br>and then click |
| ⊘ Submit 😣                                                | Cancel         |                                          |                                                                                   |                          |

#### Stop/Unlock Cheque.

Using this facility, you can directly stop or unblock your Cheque, first you have to specify whether you are required to unblock your Cheque or stop your Cheque, then you are required to provide the Cheque details either number or range. After entering the range or number you can simply click on submit to proceed the request to the Bank.

| Stop/Unblock Cheque                                        |                |                                                                                                    |                                                            |                     |
|------------------------------------------------------------|----------------|----------------------------------------------------------------------------------------------------|------------------------------------------------------------|---------------------|
| Account Details                                            | View Statement | Cheque Book Request                                                                                                    | Cheque Status Inquiry                                      | Stop/Unblock Cheque |
| Account Number<br>0500701002006516<br>Balance : AFN139,180 | .00            |                                                                                                    |                                                            |                     |
| Select Action  Stop Unbloc                                 | * Specify v    | vhether you are stopping or<br>ing a cheque                                                                                                    |                                                            |                     |
| Specify Reason                                             |                | sto<br>sto                                                                                                    | ecity the reason of<br>pping or unblocking<br>cheque       |                     |
| Give Cheque Details<br>Number Rar                          | nge            | C→ Specify specify specify | fy the number or<br>of the cheque                          |                     |
| Cheque Number                                              |                |                                                                                                    |                                                            |                     |
|                                                            |                |                                                                                                    | enter the cheque numb<br>and then click submit<br>proceed. | to a                |
| C Submit                                                   | Const          |                                                                                                    |                                                            |                     |

## **PAYMENTS**

#### Money Transfer:

Once you choose this option, you will get fund transfer screen where you need to follow below options

- 1 Creation of Beneficiary or payee, by selecting new payee option
- 2 While creating the beneficiary selection of fund transfer types (Intern, Domestic & International)
- 3 Transferring of funds between your accounts

Manage Payee (Beneficiary maintenance)

As mentioned above for **Internal, Domestic and International payments** you need to first maintain beneficiary and then process your transfer. You can creation beneficiary as per below

Internal Beneficiary Maintenance

While creating beneficiary for internal account transfer (Transfer within AIB) you need to enter account including branch code the total account and branch code must be 19 digits.

| Payee Name<br>Siraj jamil                                                                                |                 |
|----------------------------------------------------------------------------------------------------|-----------------|
| Account Type<br>Internal Domestic International                                                          |                 |
| Account Number<br>0000500701012783700<br>Please Enter the 3 Digit BranchCode and 16 Digit Account Number |                 |
| Account Name<br>Siraj Jamil                                                                              |                 |
| Nickname                                                                                                 | Enter 1 or more |
| Siraj jamil Internal                                                                                     |                 |
|                                                                                                    |                 |

## Domestic Beneficiary maintenance

While creating beneficiary maintenance for domestic account transfer you need to select Domestic option and select the bank you want to transfer the money + account number.

| Add Payee                                  | Search Bank Code                       |                                        |                                              |           | $\otimes$ |
|--------------------------------------------|----------------------------------------|----------------------------------------|----------------------------------------------|-----------|-----------|
| Payse Name<br>Siraj jamil                  | Search                                 |                                        |                                              |           |           |
| Account Type                               | Bank Name                              | Branch                                 | Address                                      | Bank Code |           |
| Internal Domestic Intern<br>Account Number | Afghanistan Bank                       | Central Bank, Da<br>Afghanistan Bank   | KABUL<br>AFGBAFKAXXX<br>KABUL<br>Afghanistan | 01        |           |
| 0000500701012783700<br>Account Name        | Bank-e-Millie Afghan                   | Bank-e-Millie Afghan                   | KABUL<br>BMAFAFKAXXX<br>KABUL<br>India       | 02        |           |
| Siraj Jamil<br>Bank Code                   | Pashtany Bank                          | Pashtany Bank                          | KABUL<br>PIBAAFKAXXX<br>KABUL<br>Afghanistan | 03        |           |
| Lookup Bank Code                           | National Bank of Pakistan              | National Bank of Pakistan              | KABUL<br>NBPAAFKAXXX<br>KABUL<br>Afghanistan | 04        |           |
| Siraj jamil001                             | Afghanistan International<br>Bank CJSC | Afghanistan International<br>Bank CJSC | KABUL<br>AFIBAFKAXXX<br>KABUL<br>Afghanistan | 05        |           |
| 🕂 Add 🚫 Cancel                             | Standard Chartered Bank                | Standard Chartered Bank                | KABUL<br>SCBLAFKAXXX<br>KABUL<br>Afghanistan | 06        |           |
|                                            | The First Microfinance                 | The First Microfinance                 | KABUI                                        | 07        |           |

## International Beneficiary maintenance

For Creation of International beneficiary you need to follow the screen.

- 1 Enter beneficiary account Number
- 2 Enter beneficiary account name
- 3 Enter SWIFT Code

| er                               |           |                                                          |                                                          |                 |
|----------------------------------|-----------|----------------------------------------------------------|----------------------------------------------------------|-----------------|
| 12783700                         |           |                                                          |                                                          |                 |
|                                  |           |                                                          |                                                          |                 |
|                                  |           |                                                          |                                                          |                 |
| ie 🔵 Bank D                      | etails    |                                                          |                                                          |                 |
| OX<br>VACIONAL D'AN<br>MERITXELL | NDORRA    |                                                          |                                                          |                 |
|                                  |           |                                                          |                                                          |                 |
|                                  |           |                                                          |                                                          |                 |
|                                  |           |                                                          |                                                          |                 |
|                                  | 012783700 | de Bank Details<br>XX<br>NACIONAL D'ANDORRA<br>MERITXELL | de Bank Details<br>XX<br>NACIONAL D'ANDORRA<br>MERITXELL | de Bank Details |

#### My account

Transfer between your own accounts, called my account, mainly here you need to select your accounts from drop down list, no need to maintain beneficiary.

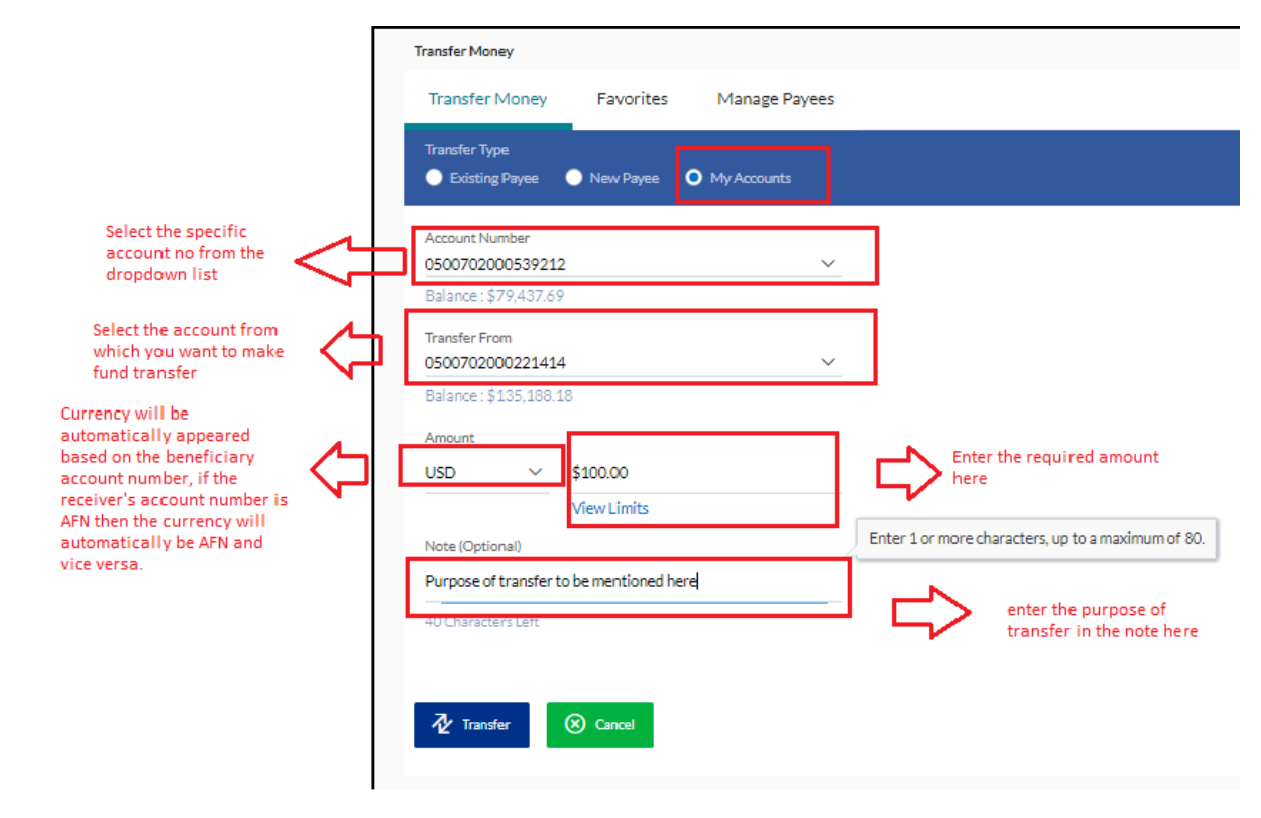

#### Internal Fund transfer

Once you created beneficiary you need to go to payment option and select your beneficiary enter the amount and process the transfers.

بانك بين المللى افغانستان Afghanistan International Bank 🛞 AIB

| Payee<br>AFN INTERNAL 😣 |             |              |  |
|-------------------------|-------------|--------------|--|
| Account Type            |             |              |  |
| Internal                |             |              |  |
| Account Number          | 0717        |              |  |
| Assount bland           |             |              |  |
| RAMIN YOUSOFI           |             |              |  |
| Transfer From           |             |              |  |
| 000478200053920         | 1           | ~            |  |
| Balance : -\$105.00     |             |              |  |
| Amount                  |             |              |  |
| AFN 🗸                   | AFN100.00   |              |  |
|                         | View Limits |              |  |
| Purpose                 |             |              |  |
| OTHER SERVICES          |             | $\checkmark$ |  |
| Note (Optional)         |             |              |  |
| tact                    |             |              |  |
| (C)(                    |             |              |  |
| 76 Characters Left      |             |              |  |
|                         |             |              |  |
|                         |             |              |  |
| _                       | ~           |              |  |

## Domestic Fund Transfer

Domestic Account transfer means to transfer from your AIB account to one of the local Banks of Afghanistan for example, Azizi Bank, Bakhtar Bank, New Kabul Bank etc. Same here, you need to first maintain the payee and then you have to fill the below form,

| Payee<br>Da Afghanistan Bank 🛞   |                 |
|----------------------------------|-----------------|
| Account Type<br>Domestic         |                 |
| Account Number<br>01214454474765 |                 |
| Account Name<br>Masood Painda    |                 |
| Bank Details<br>01               |                 |
| Transfer From                    |                 |
| 0500702000221414 ~               |                 |
| Balance : \$135,188.18           |                 |
| Amount                           |                 |
| USD ~ \$120.00                   |                 |
| View Limits                      |                 |
| Purpose                          |                 |
| OTHER SERVICES                   |                 |
|                                  |                 |
| Note (Optional)                  | Enter 1 or more |
| Purpose of remittence            |                 |
| 59 Characters Left               |                 |
|                                  |                 |
|                                  |                 |
|                                  |                 |
| Transfer 🛞 Cancel                |                 |

#### International Fund Transfer

International Account transfer means to transfer from your AIB account to any of the Bank around the world except the local Banks of Afghanistan, for international payments you also need to maintain the payee first and then you have to go for the payment, For international payments it is must to select the swift code while managing your payee. You are also required to select the correspondence charges from the dropdown present in the international account transfer form.

The payments for international account transfers must be filled as following.

| Payee<br>SIRAJ JAMIL INTERNATIONAL ACCOUNT TRANSFER | 8      |                                   |
|-----------------------------------------------------|--------|-----------------------------------|
| Account Type<br>International                       |        |                                   |
| Account Number<br>21255454545                       |        |                                   |
| Account Name<br>SIRAJ JAMIL                         |        |                                   |
| Bank Details<br>WFBIUS6SLAX                         |        |                                   |
| Transfer From                                       |        |                                   |
| 0500702000221414                                    | $\sim$ |                                   |
| Balance : \$135,188.18                              |        |                                   |
| Amount                                              |        |                                   |
| USD 🗸 \$100.00                                      |        |                                   |
| View Limits                                         |        |                                   |
| Correspondence Charges                              |        |                                   |
| PAYEE                                               | $\sim$ |                                   |
| Payment Details                                     |        |                                   |
| test details                                        |        |                                   |
| Note (Optional)                                     | 2      | Enter 1 or more characters, up to |
| Purpose of remittences                              |        |                                   |
| 58 Characters Left                                  |        |                                   |
|                                                     |        |                                   |
|                                                     |        |                                   |
|                                                     |        |                                   |
| Y Transfer 🛞 Cancel                                 |        |                                   |

#### **Favorite** Option

You can choose any of your transfer as a favorite where you can see it in the related option screen.

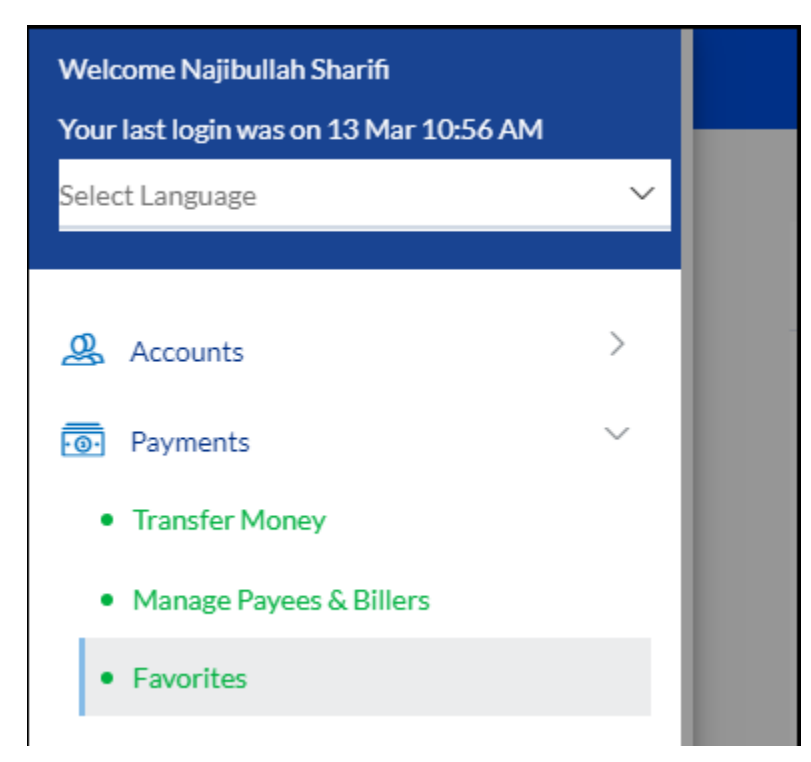

## **Additional Options:**

In the current version of Internet, banking you will have other options like

Forgot Password

Change password

My profile

ATM and Branches Locations

Manage Alerts

Limits

All above options can be use with the system instruction.

## **Mobile Application**

For the internet banking, we have mobile application as well for both

- Android
- iOS

All functionalities are available in mobile apps except bulk transfers.

You can find our applications from Play store and Apple store by the name of

AIB Digital Banking mobile App

## Contacts

Valued Customer,

You can contact us in following Emails and numbers

Customer.care@aib.af

ibank@aib.af

+93(20)255 0 255

+93 799 77 77 88

+93 790 255 255